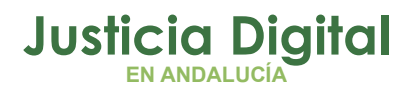

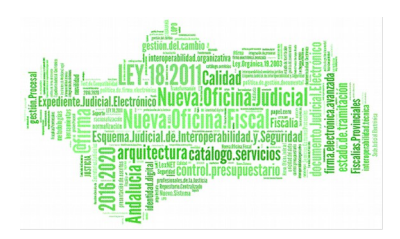

Himilcon Audiencias Manual Básico de Usuario (V 1.2.0)

09/01/2019

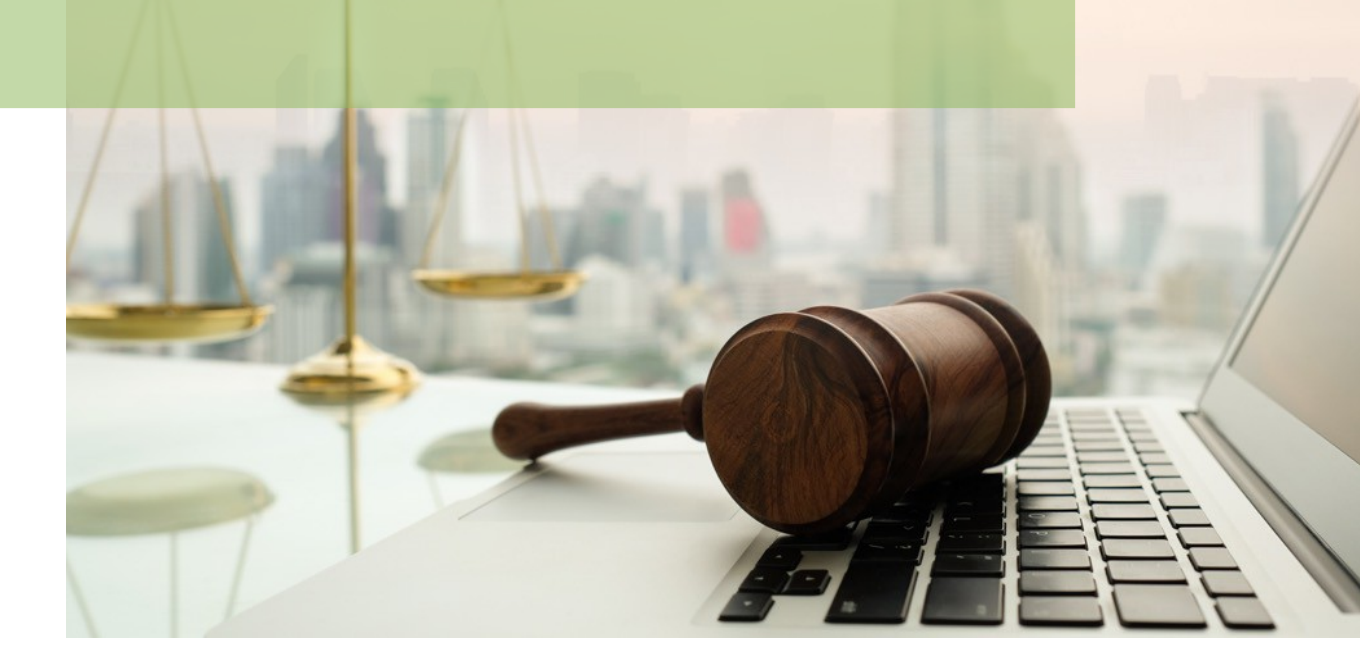

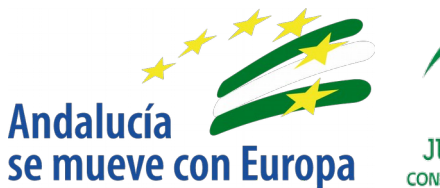

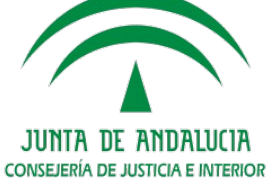

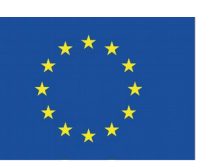

# Unión Europea

Fondo Europeo de Desarrollo Regional

D.G. DE INFRAESTRUCTURAS Y SISTEMAS Servicio de Informática Judicial

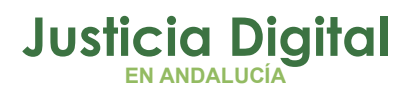

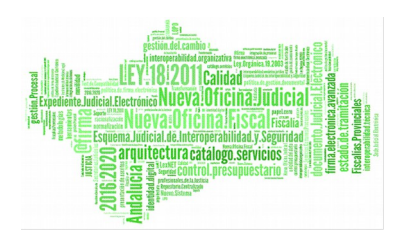

# 01 Introducción 02 Acceso a la aplicación 02 Pantalla principal. Buscador de Sentencias

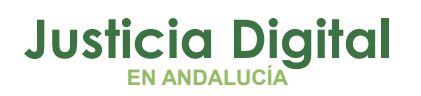

#### **Himilcon Audiencias**

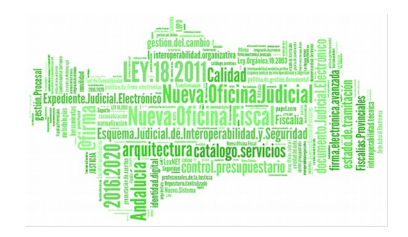

#### 1. INTRODUCCIÓN

Este documento conforma el Manual de Usuario del buscador de sentencias para las Audiencias Provinciales de Andalucía, teniendo como destinatarios los usuarios de la misma.

La aplicación permite la búsqueda de sentencias para su consulta. Además se permite añadir una serie de campos a la búsqueda tales como el año o el numero de sentencia (entre otros) para permitir una búsqueda más avanzada, aunque estos campos no aparezcan visibles necesariamente en la sentencia.

## 2. ACCESO A LA APLICACIÓN

La aplicación será accesible desde el Escritorio Judicial en la dirección URL:

http://escritoriojudicial.justicia.junta-andalucia.es/Escritorio/Inicio.do

Se presenta entonces la pantalla inicial del escritorio.

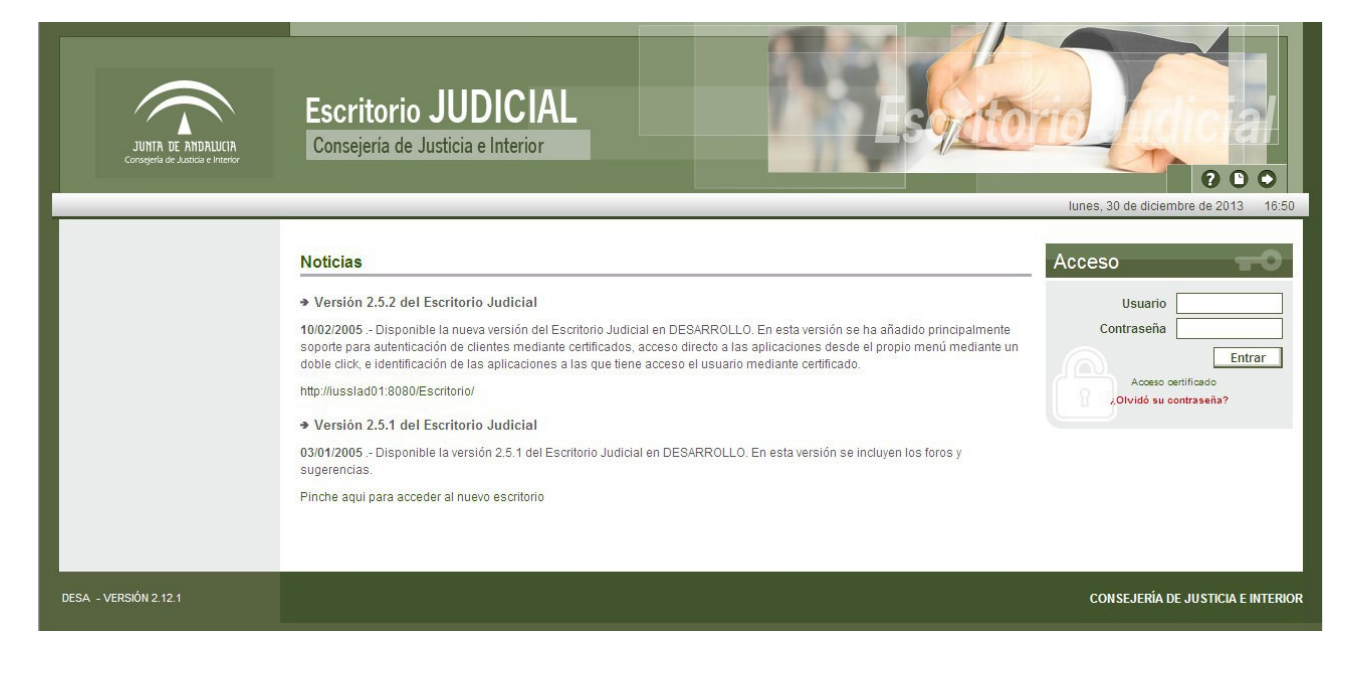

Figura 1: Pantalla Escritorio Judicial

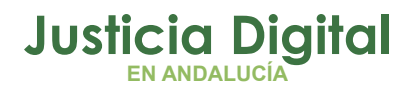

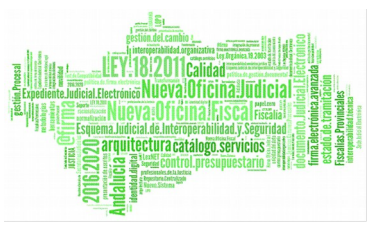

Manual de usuario

El primer paso para la entrada en la aplicación es completar con éxito un proceso de identificación de usuario mediante la entrada de:

- Usuario
- Contraseña

Pulsando Aceptar el Escritorio valida los datos entrados, determina un perfil de usuario y muestra una lista de las Aplicaciones a las que es posible acceder en virtud de dicho perfil.

| JITIS ET HEDRUCH<br>Carlys Man Audita et Restru | Escritorio JUDICIAL<br>Consejeria de Justicia e Interior               | 0000                               |
|-------------------------------------------------|------------------------------------------------------------------------|------------------------------------|
| 1                                               | Tramitación Procesal - Juzgado de Instrucción NP1 de Sevilla 👻 Penal 👻 | iures, 19 de oclubre de 2015 17:44 |
| Aplicaciones                                    | Noticias                                                               |                                    |
| > HIME CON AUDENCIAS                            | No existen noticlas de la aplicación                                   |                                    |
|                                                 |                                                                        |                                    |
|                                                 |                                                                        | CONSEJERÍA DE JUSTICIA E INTERIOR  |

Figura 2: Pantalla Escritorio Judicial – Usuario identificado

Pulsando (haciendo clic con el botón izquierdo del ratón) sobre HIMILCON AUDIENCIAS en la lista a la izquierda de la pantalla, se lanzará ejecución de esta aplicación.

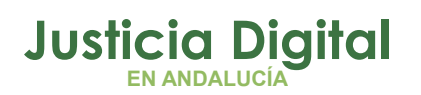

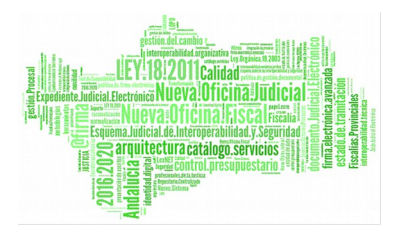

### 3. PANTALLA PRINCIPAL. BUSCADOR DE SENTENCIAS

Al autenticarse en el Escritorio judicial e ingresar en la aplicación se visualiza la pantalla del buscador de sentencias:

|                                                                    | CONTRACT ADVENT                                                                   |
|--------------------------------------------------------------------|-----------------------------------------------------------------------------------|
| В                                                                  | uscador de Sentencias<br>Texto libre                                              |
| Texto:                                                             | Balahrar dam                                                                      |
| Núm. procedimiento:<br>Signo resolución:<br>Ponente:<br>Provincia: |                                                                                   |
|                                                                    | B<br>Texto:<br>Núm. procedimiento:<br>Signo resolución:<br>Ponente:<br>Provincia: |

Figura 3: Pantalla buscador de sentencias

En ella se observa que hay dos tipos de campos para buscar, uno enmarcado como Texto libre y nueve enmarcados como Palabras clave.

El primer campo, Texto, permite localizar sentencias empleando como criterio de búsqueda cualquier palabra incluida en el contenido de la sentencia. Así mismo se permite la búsqueda por frases, entrecomillando el texto a localizar. Hay que tener en cuenta que se han excluido una serie de palabras por ser demasiado cortas o comunes.

El resto de campos permiten filtrar las búsquedas únicamente por el valor de dichos campos. Son datos propios de la sentencia. A continuación se detallan estos campos:

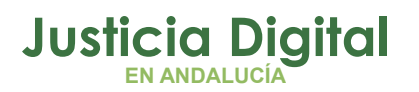

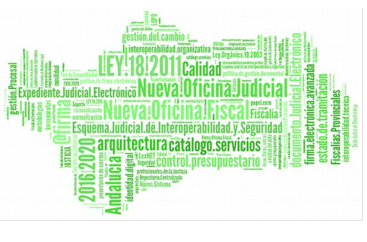

Manual de usuario

- Tipo procedimiento: tipo de procedimiento al que afecta la sentencia. Ej. recursos de suplicación.
- Núm. procedimiento: número de procedimiento al que afecta la sentencia. El número de procedimiento se rellenará automáticamente con ceros a la izquierda al abandonar el campo. Ej. si se introduce 1, al abandonar el campo se convertirá en 000001.
- Año procedimiento: año del procedimiento al que afecta la sentencia. Hay que poner las 4 cifras. Ej. 2012, 2013.
- Signo resolución: signo de la sentencia. Ej. estimatoria, desestimatoria.
- Núm. sentencia: número de sentencia. Hay que poner las 10 cifras. Ej. 2012001101.
- Ponente: nombre y apellidos del magistrado ponente de la sentencia.
- Estado: estado de la sentencia. Ej. dictada, firme.
- Provincia: provincia del órgano donde se dictó la sentencia. Ej. granada.
- Fecha: fecha de la sentencia, en formato DD/MM/AAAA. Pulsando el icono
  se mostrará un calendario para seleccionar la fecha.

| •  |     |    |     |     |    |    |
|----|-----|----|-----|-----|----|----|
| 0  | Abr |    | • 2 | 013 | •  | 0  |
| L  | м   | x  | J   | ۷   | s  | D  |
| 1  | 2   | 3  | 4   | 5   | 6  | 7  |
| 8  | 9   | 10 | 11  | 12  | 13 | 14 |
| 15 | 16  | 17 | 18  | 19  | 20 | 21 |
| 22 | 23  | 24 | 25  | 26  | 27 | 28 |
| 29 | 30  |    |     |     |    |    |

Figura 4: Calendario

Hay que tener en cuenta que la búsqueda será **excluyente**, por tanto sólo se mostrarán las sentencias que **cumplan todos los criterios de búsqueda**.

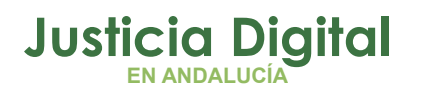

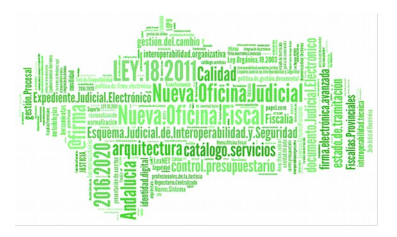

Una vez rellenos los criterios de búsqueda, pulsando el botón "Buscar" se mostrarán lo resultados en la misma pantalla.

| JITTA IK MIRLIKA CONSEJERIA DE JJETICIA E INTERIOR                                                                                               | Audiencia Provincial<br>Sección Penal                                                                                                    |                                                                                   |  |  |  |  |  |  |
|----------------------------------------------------------------------------------------------------|----------------------------------------------------------------------------------------------------|-----------------------------------------------------------------------------------|--|--|--|--|--|--|
|                                                                                                    |                                                                                                    | 2                                                                                 |  |  |  |  |  |  |
| Buscador de Sentencias                                                                                                    |                                                                                                    |                                                                                   |  |  |  |  |  |  |
|                                                                                                    | Texto libre                                                                                                    |                                                                                   |  |  |  |  |  |  |
|                                                                                                    | Texto.                                                                                                    |                                                                                   |  |  |  |  |  |  |
|                                                                                                    | Palabras clave                                                                                                    |                                                                                   |  |  |  |  |  |  |
| Tipo procedimiento:                                                                                                    | Núm. procedimiento:                                                                                                    |                                                                                   |  |  |  |  |  |  |
| Año procedimiento:                                                                                                    | 2013 Signo resolución:                                                                                                    |                                                                                   |  |  |  |  |  |  |
| Núm sentencia:                                                                                                    | Ponente:                                                                                                    |                                                                                   |  |  |  |  |  |  |
| Estado:                                                                                                    | Provincia:                                                                                                    | ve vila                                                                           |  |  |  |  |  |  |
| Fecha:                                                                                                    | T                                                                                                    |                                                                                   |  |  |  |  |  |  |
|                                                                                                    |                                                                                                    |                                                                                   |  |  |  |  |  |  |
|                                                                                                    | Limpiar Duscar                                                                                                    |                                                                                   |  |  |  |  |  |  |
|                                                                                                    |                                                                                                    |                                                                                   |  |  |  |  |  |  |
| Nortemado 1 - 10 do 23 monthodos (0.61 comundos)                                                                                                 |                                                                                                    |                                                                                   |  |  |  |  |  |  |
| Documento sin título  para el centro da trabajo de Sevilla que proviene  jornada de  http://fimilcon_social.justicia.juma_andalucia.es/5         | del convenio de Sevillana. Esto quiere decir ni más ni meros que todo el capitulo 5 del, ant<br>entencies/tsync/EmíticosSevilla/4109134000/2013000331/460232+0.coc HTML - 61.6                    | tiguo convenio colectivo de <b>Sevilla</b> na, articulos 22 y siguientes d<br>ikb |  |  |  |  |  |  |
| 2. <u>RECURSO: 1503/04</u><br>Er <b>Sevilla</b> , a diez de abril de dos mil trece. La Sa<br>http://him.lcon_social.justicia.junta-andaluda.es/5 | a de lo ŝocial de <b>Sevilla</b> del Tribunal Superior de Justicia da Andalucia, compuesta por los III<br>entencias/rsync/Emiticos <b>Sevilla</b> /4109134000/2013000358/460257+0.coc.HTML - 29.0 | tmos. Sres. Magistrados citados al margen, EN NOMERE<br>Iko                       |  |  |  |  |  |  |
| 3. <u>RECURSO: 1803/04</u><br>Er Sevilla, a diez de abril de dos mil trece. La Sa<br>http://him.lcon_social.justicia.junta-andalucia.es/5        | a de lo Social de <b>Sevilla</b> del Tribunal Superior de Justicia de Andalucía, compuesta por los ll'<br>entencias/rsync/Emíticos <b>Sevilla</b> /4109134000/2013000433/460260+0.coc HTML - 24.9 | tmos. Sres. Magistrados citados al margen, EN NOMERE<br>Ikb                       |  |  |  |  |  |  |

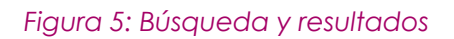

Para acceder al contenido de las sentencias encontradas, haremos clic sobre el título de dicha sentencia en el listado de resultados y el navegador nos dirigirá a ella.

Adicionalmente, se nos ofrece la posibilidad de limpiar los campos que tengamos rellenos y el listado de resultados con el fin de agilizar la ejecución de una nueva consulta. Para ello pulsaremos en el botón "Limpiar". Se nos mostrará la página tal y como estaba cuando accedimos a ella por primera vez.

Pulsando sobre el icono 🙆 nos dirigirá a la página principal de la aplicación.

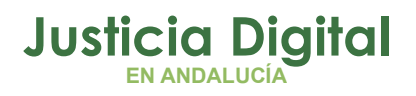

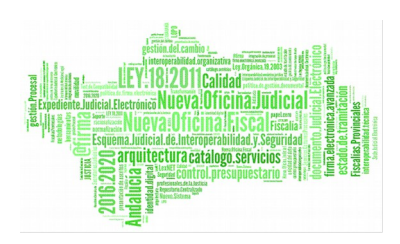

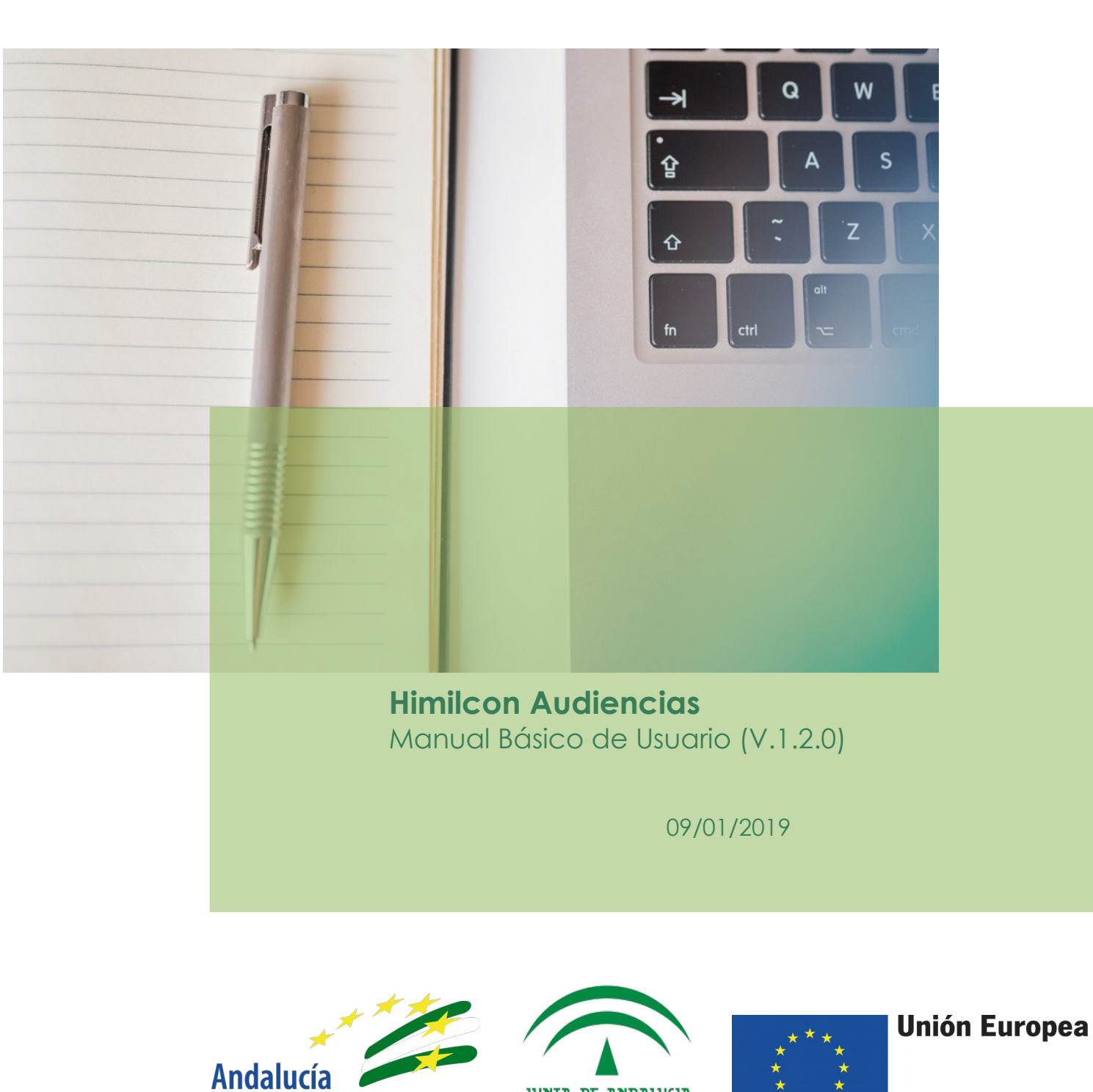

JUNTA DE ANDALUCIA

CONSEJERÍA DE JUSTICIA E INTERIOR

Fondo Europeo de Desarrollo Regional

D.G. DE INFRAESTRUCTURAS Y SISTEMAS Servicio de Informática Judicial

se mueve con Europa